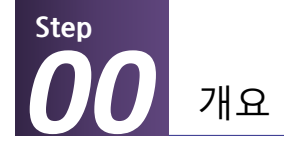

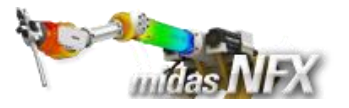

# 개요

#### ▶ 비선형 정적해석

- 단위:N,mm
- 기하모델: Spring.x\_t

#### ≻ 재질

- 응력-변형률 곡선

#### 경계조건과 하중조건

- 핀구속
- 집중하중

#### ≻ 결과확인

- 전체 변위
- 등가응력
- 애니메이션

# Spring (재료, 기하비선형)

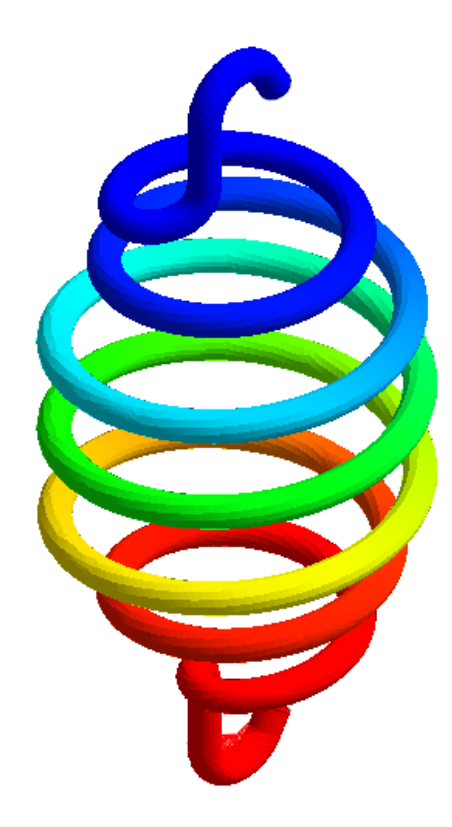

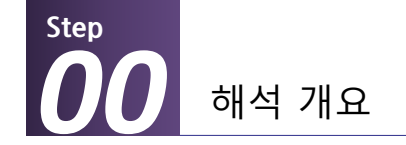

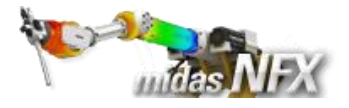

### 따라하기 목적

#### ▶ midas NFX를 이용한 재료비선형 해석의 수행 및 기능 이해

- 응력-변형률 곡선을 이용하여 비선형 재료를 정의합니다.
- 증분 개수와 수렴 기준 등의 비선형해석 옵션을 설정하는 방법을 습득합니다.
- 해석 결과를 애니메이션을 기능을 사용하여 확인합니다.

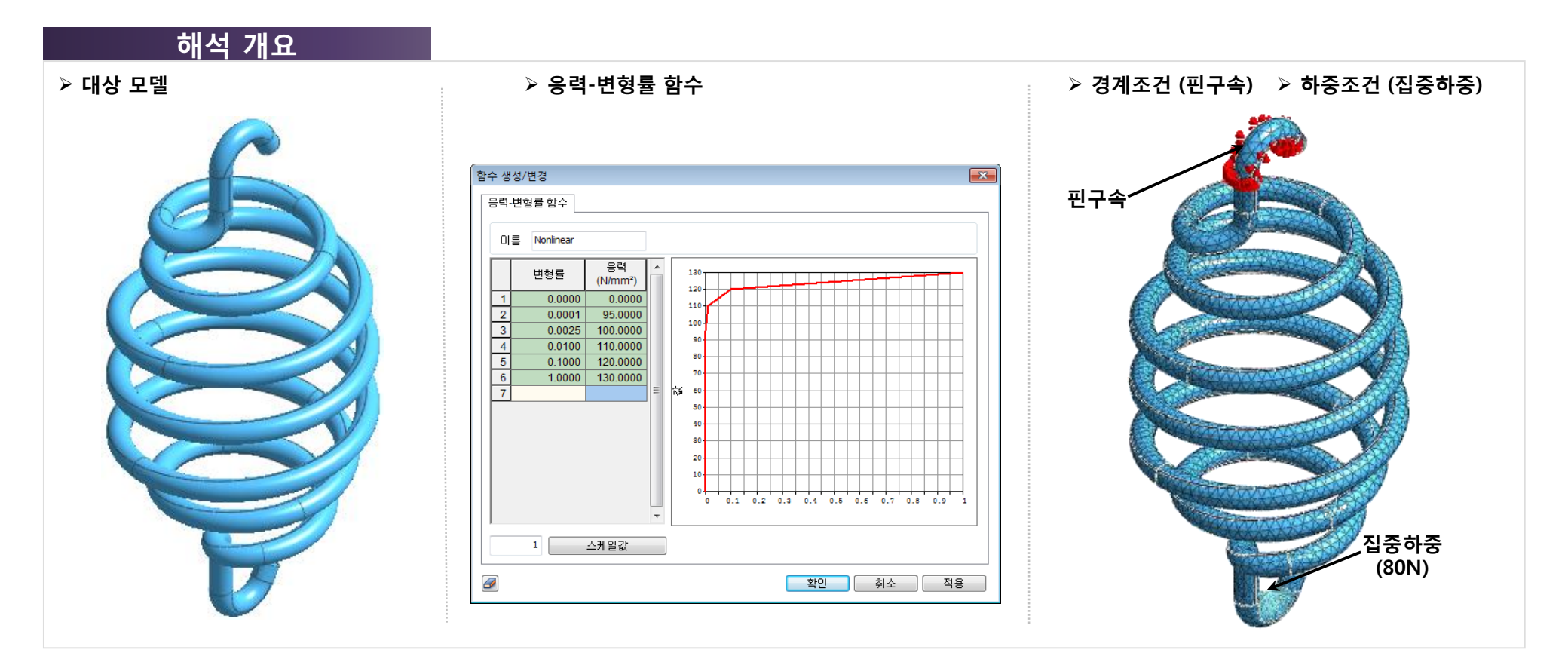

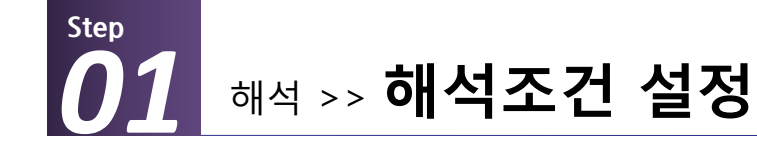

\*

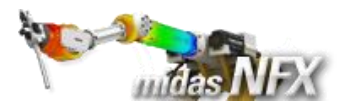

# 작업순서

- 1. [ 🗋 ] (새로 만들기) 클릭..
- 2. [3차원/일반모델] 선택.
- 3. 단위계 [N-mm-J-sec] 선택.
- 4. [확인] 버튼 클릭.
- 5. 작업윈도우에서 마우스 오른쪽 버튼
- 클릭 후, [모든 가이더 감추기] 선택.

▓ 프로그램을 실행시킨 후 [새로 만들기] 를 클릭하면 모든 메뉴가 활성화 됩니 다.

해석조건설정 대화상자는 시작과 함께 자동으로 보여집니다.

|                                       | 8 🖆 📬 🐂 📼 🌧                            | <b>₽ 7</b>        |        |                                                                                                    |                    |        |                                      |
|---------------------------------------|----------------------------------------|-------------------|--------|----------------------------------------------------------------------------------------------------|--------------------|--------|--------------------------------------|
| · · · · · · · · · · · · · · · · · · · | 요소망 정적/열 해석                            | 동적/고              | 바도열 해석 | 유동해석                                                                                                    | 해석                 | 결과분석 도 | 구                                    |
| 불러오기 내보내기                             | + ☐ Ø ◈ ♥<br>✓ ີ \$ \$ # ≠<br>� ⊙ \$ X | © ∱<br>≛ &<br>Γ h |        | <ul> <li>20</li> <li>20</li></ul> | ੇ <b>ਹਿ</b><br>= ਦ | 승리드 면  | [ 유명 회전<br>지선<br>( 유명 고프트)<br>( 유 소입 |
| CAD파일                                 | 점과 선                                   |                   | 면과 솔리드 |                                                                                                    | 차연산 👘              | 나누기    | 추출형상                                 |

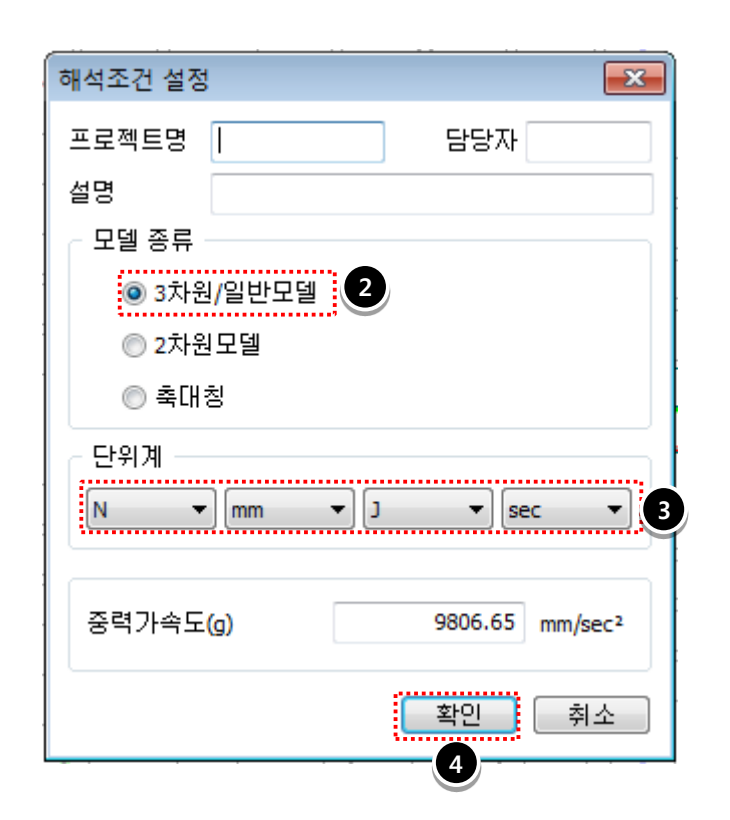

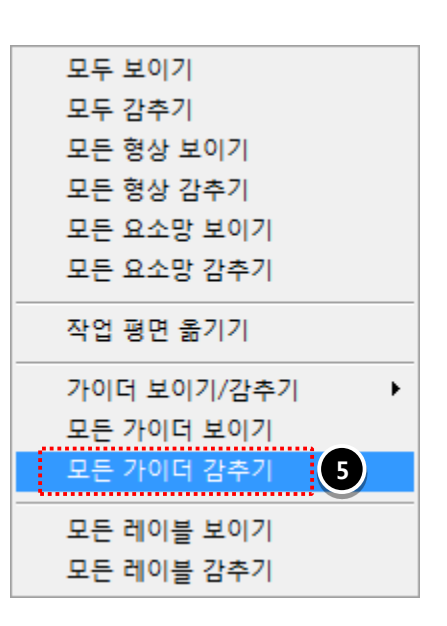

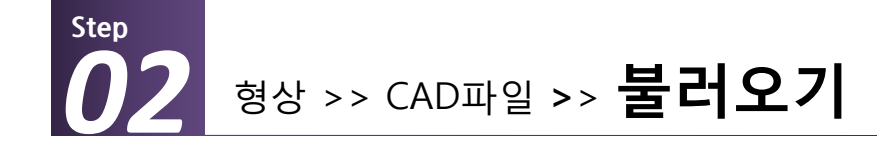

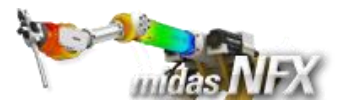

# <u>작업순서</u>

1. 모델 선택: Spring.x\_t 선택

**2. [열기]** 버튼 클릭.

※ 프로그램이 설치된 하위 폴더의 Manuals\Tutorials\Files 폴더 안에 따라하기의 모델들이 있습니다.

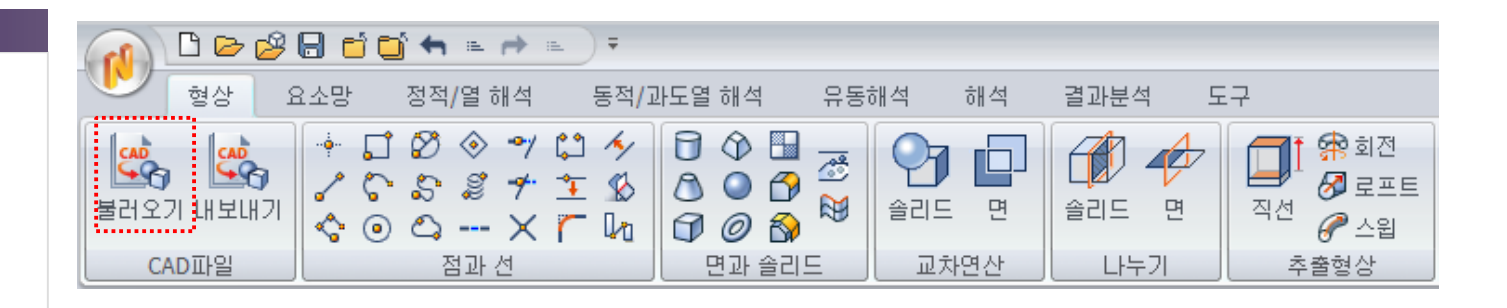

| ♥ CAD파일 불러오기                          |                  |                  |                      |                 |                 |                                                                                     |  |  |  |
|---------------------------------------|------------------|------------------|----------------------|-----------------|-----------------|-------------------------------------------------------------------------------------|--|--|--|
| 찾는 위치(I):                             | 🕕 02_Nonlinear S | tatic Analysis   | •                    | G 🤌 📂           | <b></b>         |                                                                                     |  |  |  |
| æ                                     | 이름               | *                |                      | 수정한 날짜          |                 | 유형                                                                                  |  |  |  |
| 친구 위치                                 | Bending Spring   |                  |                      | 2012-03-09 9    | 2후 1:           | 파일 폴더                                                                               |  |  |  |
|                                       | Leaf Spring      |                  |                      | 2012-03-09 5    | 2후 1:<br>2후 1:  | 파일 졸더<br>파잌 폭더                                                                      |  |  |  |
|                                       | Spring           |                  |                      | 2012-03-09 \$   | 2후 1:           | 파일 폴더                                                                               |  |  |  |
| 바탕 화면                                 | Bending Spring   | .x_t             |                      | 2010-09-09 9    | 2후 8:           | X_T 파일                                                                              |  |  |  |
|                                       | Clip.x_t         |                  |                      | 2010-09-10 9    | 2후 7:<br>2 전 10 | X_T 파일<br>X T 파이                                                                    |  |  |  |
| 라이브러리                                 | Spring.x_t       | 1                |                      | 2010-09-28 5    | 2후 12           | X_T 파일                                                                              |  |  |  |
|                                       |                  |                  |                      |                 |                 |                                                                                     |  |  |  |
|                                       |                  |                  |                      |                 | _               | 6                                                                                   |  |  |  |
| 컴퓨터                                   | •                |                  | m                    |                 | - 4             | $\mathbf{O}$                                                                        |  |  |  |
|                                       | 파일 이름(N):        | Spring           |                      |                 |                 | 열기(0)                                                                               |  |  |  |
| 네트워크                                  | 파일 형식(T):        | Parasolid (10 to | 22) Files (*,x_t*,   | xmt_txt;∗,x_b → | - (             | 취소                                                                                  |  |  |  |
|                                       |                  | 🔲 읽기 전용으로        | <sup>열기(R)</sup> • 파 | 일 형식 혹          | <u> </u> 안!!    |                                                                                     |  |  |  |
| - 🗖 접촉면찾기                             |                  | 현재모델의 하          | 석정보 유지하기             |                 |                 |                                                                                     |  |  |  |
| ☑ 오차자동계신                              | 난 0.0001         | ☑ 경계             | ☑ 하중                 | ✓접촉             | ☑ 해석3           | 조건                                                                                  |  |  |  |
| 교형산고치                                 |                  | ☑ 기본재료           |                      |                 |                 | 유형<br>파일 롤더<br>파일 롤더<br>파일 롤더<br>X.T 파일<br>X.T 파일<br>X.T 파일<br>Q2 ·<br>gg기(0)<br>취소 |  |  |  |
| ····································· | LOI              | 1                |                      |                 |                 |                                                                                     |  |  |  |
| 대응포펄의 털이는                             | 1 mm ▼           | J                | 물러.                  | 포기곱견            | 느 보두            | -조기화                                                                                |  |  |  |
|                                       |                  |                  |                      |                 |                 |                                                                                     |  |  |  |

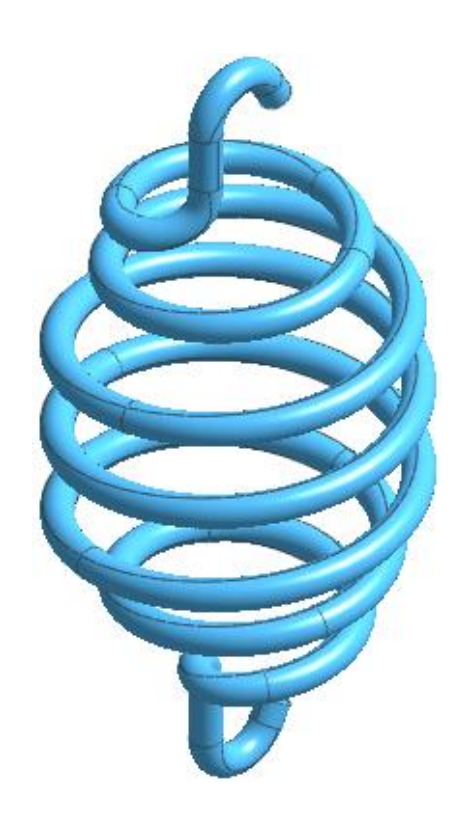

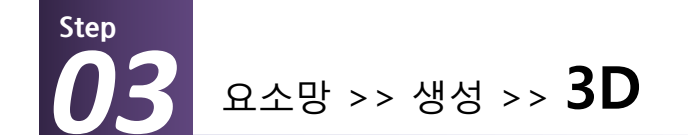

![](_page_4_Picture_1.jpeg)

![](_page_4_Figure_2.jpeg)

#### 1. [자동-솔리드] 탭 선택

2. 요소망 생성 입력

| 대상선택 | 솔리드 1개 선택 |
|------|-----------|
| 요소크기 | 3         |
| 특성번호 | 1 🔆       |
| 이름   | Spring    |

🖗 요소 특성의 ID 번호만을 입력하여 요

정의할 수 있습니다.

소망을 생성한 후에 해당 ID의 특성을

**3. [확인]** 버튼 클릭.

![](_page_4_Figure_7.jpeg)

![](_page_4_Figure_8.jpeg)

![](_page_4_Picture_9.jpeg)

![](_page_5_Picture_0.jpeg)

![](_page_5_Picture_1.jpeg)

![](_page_5_Figure_2.jpeg)

![](_page_6_Picture_0.jpeg)

![](_page_6_Picture_1.jpeg)

![](_page_6_Figure_2.jpeg)

![](_page_7_Picture_0.jpeg)

![](_page_7_Picture_1.jpeg)

![](_page_7_Figure_2.jpeg)

![](_page_8_Picture_0.jpeg)

![](_page_8_Picture_1.jpeg)

# 작업순서

**1.** 이름: **"Nonlinear"** 입력.

#### 2. 응력-변형률 함수 입력

| 변형률ㅊ      | 응력           |
|-----------|--------------|
| 0         | 0            |
| 0.0001357 | 95 (N/mm²) 🤺 |
| 0.0025    | 100 (N/mm²)  |
| 0.01      | 110 (N/mm²)  |
| 0.1       | 120 (N/mm²)  |
| 1         | 130 (N/mm²)  |
|           |              |

#### **3. [확인]** 버튼 클릭.

**4.** 응력-변형률 함수: "Nonlinear" 선택.

5. [확인] 버튼 클릭.

6. [닫기] 버튼 클릭.

### ✤ 첫 기울기는 앞서 입력한 탄성계수와 동일한 값이어야 합니다.

![](_page_8_Figure_11.jpeg)

![](_page_9_Picture_0.jpeg)

![](_page_9_Picture_1.jpeg)

# 작업순서

#### 1. 1번 선택 후 수정 클릭

**2. [솔리드]** 탭 확인.

#### 3. 특성 수정

| 번호 | 1      |
|----|--------|
| 이름 | Solid  |
| 재질 | 2: Alu |

4. [확인] 버튼 클릭.

5. [닫기] 버튼 클릭

![](_page_9_Figure_9.jpeg)

![](_page_9_Figure_10.jpeg)

![](_page_10_Picture_0.jpeg)

정적/열 해석 >> 경계조건 >> 구속조건

![](_page_10_Picture_2.jpeg)

# 작업순서

| <mark>1.</mark> 구속조건 입력 |       |
|-------------------------|-------|
| 이름                      | Fix   |
| 대상종류                    | 면     |
| 대상선택                    | 2개 선택 |
| 조건                      | 핀구속 🔆 |

![](_page_10_Figure_5.jpeg)

✤ 고정구속: X, Y, Z 병진자유도 및 회전 자유도 구속 핀구속: X, Y, Z 병진자유도만 구속

※솔리드 모델에서는 회전자유도가 없기 때문에 **핀구속** 조건으로도 모든 자유도가 구속됩니다.

|           | 🗅 🕞            | · 🤌 🔒 📫                 | 📑 🖛 🖦 🏓 🗉                        |                      |                     |      |              |                 |                  |                  |                     |                |                     |                 |
|-----------|----------------|-------------------------|----------------------------------|----------------------|---------------------|------|--------------|-----------------|------------------|------------------|---------------------|----------------|---------------------|-----------------|
|           | 형상             | 요소망                     | 정적/열 해석                          | 동적 <b>/</b> 과        | 도열 해석               | 유동해석 | 학 하          | 석               | 결과분              | 석 도              | 7                   |                |                     |                 |
| [4]<br>재료 | <b>도</b><br>특성 | +⊰ 좌표계<br>┍❷ 함수 *       | 🔄 파라미터 🗶<br>🔀 자동접촉 😤<br>🌋 수동접촉 🚔 | 자체접촉<br>접촉관리<br>핀/볼트 | ※ 세트정의 ▲ 구속조건 田구속조건 | 방정식  | <b>र्ह</b> व | <u>_</u><br>ਹੁਣ | <u>↓↓↓</u><br>압력 | <b>고</b><br>강제변위 | <ul> <li></li></ul> | 11<br>11<br>11 | :‡‡:<br>:⇒‡:<br>:∰: | ✤세트정의<br>웹 세트조합 |
| =         | 률성/좌표          | /좌표계/함수 접촉/연결 경계조건 정적하중 |                                  |                      |                     |      |              |                 |                  |                  |                     |                |                     |                 |

![](_page_10_Figure_9.jpeg)

![](_page_11_Picture_0.jpeg)

![](_page_11_Picture_1.jpeg)

![](_page_11_Figure_2.jpeg)

![](_page_12_Picture_0.jpeg)

![](_page_12_Picture_1.jpeg)

![](_page_12_Figure_2.jpeg)

![](_page_13_Picture_0.jpeg)

![](_page_13_Picture_1.jpeg)

![](_page_13_Figure_2.jpeg)

![](_page_14_Picture_0.jpeg)

![](_page_14_Picture_1.jpeg)

![](_page_14_Figure_2.jpeg)

Step

해석 및 결과 작업트리 >> Nonlinear : 비선형 정적해석 >> 비선형 정적해석 (필수)

![](_page_15_Picture_2.jpeg)

# >> INCR=20 (LOAD=1.000)

![](_page_15_Figure_4.jpeg)

![](_page_16_Picture_1.jpeg)

# >> INCR=20 (LOAD=1.000)

Step

![](_page_16_Figure_3.jpeg)

해석 및 결과 작업트리 >> Nonlinear : 비선형 정적해석 >> 비선형 정적해석 (필수)

![](_page_17_Picture_1.jpeg)

# >> INCR=20 (LOAD=1.000)

Step

6

![](_page_17_Figure_3.jpeg)